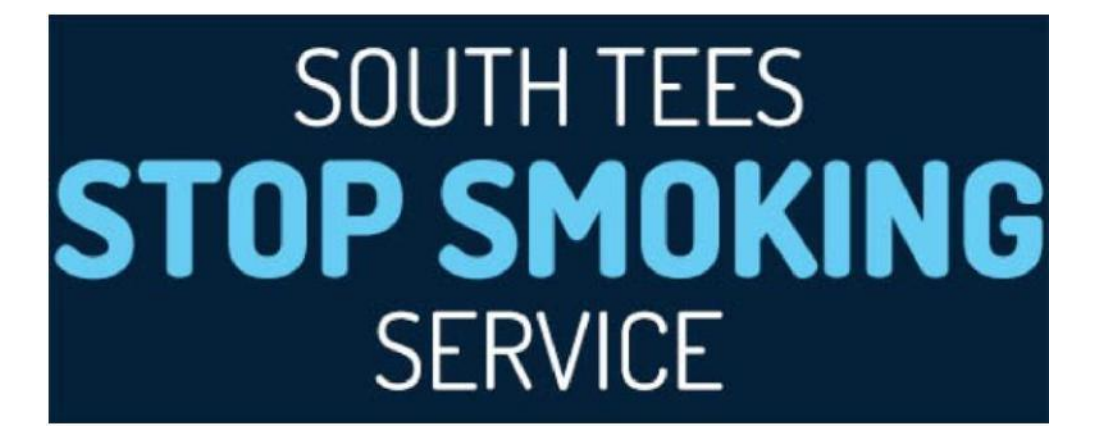

# QuitManager

## Payment Module User Guide: Payment Information & Invoice Generation

#### Contents:

|                                                       | Page |  |  |  |  |
|-------------------------------------------------------|------|--|--|--|--|
| Provider Payment Process                              | 3    |  |  |  |  |
| Claim Periods April 2018 - March 2019                 | 3    |  |  |  |  |
| Payment Triggers and Tariff Amounts                   | 4    |  |  |  |  |
| Enhanced Payments                                     | 5    |  |  |  |  |
| Dispensing Only (Introductory Dispensing Pharmacy and | 6    |  |  |  |  |
| Standard Intermediate Stop Smoking Pharmacy Provider) |      |  |  |  |  |
| How are payments worked out?                          | 6    |  |  |  |  |
| Product Payments                                      | 7    |  |  |  |  |
| How to access the payment module                      | 7    |  |  |  |  |
| Generating Payment Invoice                            | 8    |  |  |  |  |
| Payment Reporting                                     | 10   |  |  |  |  |
| Pharmacy NRT Payment Report                           | 12   |  |  |  |  |

If you have any questions or problems in relation to QuitManger please contact Rachel McIlvenna, <u>rachel\_mcilvenna@middlesbrough.gov.uk</u> or Joanna Feeney (Joanna\_Feeney@middlesbrough.gov.uk).

#### **Provider Payment Process**

Providers do not need to submit invoices to receive payment.

QuitManager will generate Invoices for activity from the previous month on the 11th working day of the month. For example, it will only be possible to generate invoices for May 2018 on and after the 11<sup>th</sup> working day of June 2018. In determining the working days in a month, Bank Holidays will NOT be counted.

Providers do not need to send Invoices to the Local Authority; the Local Authority will generate invoices on the 13th working day of the month (please see the table below for the schedule). This will allow 2 days for providers to review Invoices on QuitManager and to raise any query about the invoice. It is the responsibility of the Provider to report any discrepancies to the Stop Smoking Service by the 13th working day of the month. The invoice will be submitted for payment automatically if contact is not made by this deadline. If any queries are made after this time, reconciliation may take place at a later date.

You may also want to look at the Payment Report and the NRT Payment Report to ensure that you are happy that the invoice reflects the monthly activity. Within this guide please refer to the section on how to view an invoice and Payment Reports.

| Claim r chous April 2010   |                            |                                  |
|----------------------------|----------------------------|----------------------------------|
| For activity between April | 2020 - March 2021, the rep | orting period is detailed below: |
| Month                      | 11th Working Day           | 13th Working Day                 |
| April 2020                 | 15/05/20                   | 19/05/20                         |
| May 2020                   | 15/06/20                   | 17/06/20                         |
| June 2020                  | 15/07/20                   | 17/07/20                         |
| July 2020                  | 17/08/20                   | 19/08/20                         |
| August 2020                | 15/09/20                   | 17/09/20                         |
| September 2020             | 15/10/20                   | 19/10/20                         |
| October 2020               | 16/11/20                   | 18/11/20                         |
| November 2020              | 15/12/20                   | 17/12/20                         |
| December 2020              | 16/01/21                   | 18/01/21                         |
| January 2021               | 15/02/21                   | 17/02/21                         |
| February 2021              | 15/03/21                   | 17/03/21                         |
| March 2021                 | 15/04/21                   | 19/04/21                         |

#### Claim Periods April 2018 - March 2019

#### Payment Triggers and Tariff Amounts

Below are details on the payment triggers and amounts that will determine how much each provider is paid for smoking related activity.

| Payment Trigger                                                                | Amount |
|--------------------------------------------------------------------------------|--------|
| Initial Assessment attended & recorded and Quit Date Set                       | £10    |
| Criteria for payment:                                                          |        |
| Recording a Valid 4 week follow up as either Quit, Not Quit or Lost to         |        |
| Follow up. Non recording of 4 week follow up during correct period may         |        |
| result in non payment.                                                         |        |
| 4 week Quit Self Reported (non Co verified)                                    | £25    |
| Criteria for payment:                                                          |        |
| Recording of a DH Valid 4 week Follow up on QuitManager indicating a           |        |
| successful 4 week Quit with the following criteria adhered to;                 |        |
| <ul> <li>Smoker has not smoke after day 14 of Quit (Post Quit Date)</li> </ul> |        |
| <ul> <li>Smoking Status has been established (via Face to Face,</li> </ul>     |        |
| telephone, SMS) during a session that has occurred between                     |        |
| day 25 and 42 (post Quit Date)                                                 |        |
|                                                                                |        |
| Any 4 Week follow ups recorded outside of the Valid DH Monitoring              |        |
| period (Day 25 - 42) are defined as not Valid Quits and subsequently           |        |
| payment cannot be made.                                                        |        |
| 4 Week Quit CO Verified                                                        | £25    |
| Criteria for payment:                                                          |        |
| Recording of a DH Valid 4 week Follow up on QuitManager indicating a           |        |
| successful 4 week Quit with the following criteria adhered to;                 |        |
| <ul> <li>Smoker has not smoke after day 14 of Quit (Post Quit Date)</li> </ul> |        |
| <ul> <li>Smoking Status has been established and verified by</li> </ul>        |        |
| CO validation with a reading of <10ppm.                                        |        |
| <ul> <li>Smoking status has been established during a session that</li> </ul>  |        |
| has occurred between day 25 and 42 (post Quit Date)                            |        |
| 12 Week Quit CO Verified (77 - 98 days post Quit Date)                         | £40    |
| Criteria for payment:                                                          |        |
| Recording of a DH Valid 12 week Follow up on QuitManager indicating            |        |
| a successful 12 week Quit with the following criteria adhered to;              |        |
| <ul> <li>Smoker has DH Valid 4 week follow up recorded as Quit</li> </ul>      |        |
| <ul> <li>Smoking Status has been established and verified by</li> </ul>        |        |
| CO validation with a reading of <10ppm.                                        |        |
| Smoking status has been established during a session that has                  |        |
| occurred between day 77 and 98 (post Quit Date)                                |        |

As in line with the service specification, to be eligible for payment, a 4 or 12 Week follow up must be recorded on QuitManager within 10 days of the session taking place.

#### **Enhanced Payments**

There are no longer any enhanced payments for pregnancy, young people, BME or those living in a deprived postcode

Pharmacy Dispensing Activity Standard Intermediate Stop Smoking Pharmacy Provider

| Payment Trigger                                                                                                    | Condition                                                                                                    | Amount |
|----------------------------------------------------------------------------------------------------|----------------------------------------------------------------------------------------------------|--------|
| Initial 5 Week<br>Pharmacy Voucher                                                                                                   | Once only fee inclusive of all dispensing<br>throughout the 5 week period (1 week, 2<br>week, and 2 week).<br>To be paid once the voucher is closed either by<br>virtue of all dispensing completed or client LTF<br>two weeks after the last possible dispensing date                                | £10    |
| Subsequent 8 Week<br>Pharmacy<br>Dispensing Voucher<br>Fee                                                                           | Once only Fee inclusive of all dispensing<br>throughout the remainder of the 12/13 week<br>pathway (2 week, 2 week, 2 week and 2 week).<br>To be claimed once the voucher is either<br>closed by virtue of all dispensing completed or<br>client LTF two weeks after last possible<br>dispensing date | £5     |
| Extension Voucher<br>– 1 or 2 week<br>Voucher initiated in<br>Pharmacy 12 weeks<br>post Quit Date (up<br>to a maximum of 3<br>weeks) | Once only Fee for dispensed NRT supply<br>made on or after the 12 week post quit date                                                                                                    | £2.50  |

**Reviewed September 2020** 

| Champix Initial<br>Recommendation                                                         | £12.50 |
|-------------------------------------------------------------------------------------------|--------|
| Champix<br>Continuation<br>Recommendation<br>Form<br>(up to a maximum<br>of 5 – 10 weeks) | £2.50  |

## Dispensing Only (Introductory Dispensing Pharmacy and Standard Intermediate Stop Smoking Pharmacy Provider)

Stop Smoking Support is provided within the community seeing a Non clinical but Clients receive products via Dispensing only Voucher or Champix Recommendation Form

| Payment Trigger                                                               | Amount                                                   |
|-------------------------------------------------------------------------------|----------------------------------------------------------|
| 1 week Dispensing Only Voucher                                                | £10 – clinical check<br>fee<br>£2.50 – Dispensing<br>fee |
| 2 week Dispensing Only Voucher                                                | £2.50 – Dispensing fee                                   |
| Champix Initial Recommendation Form                                           | £12.50                                                   |
| Champix Continuation Recommendation<br>Form (up to a maximum of 5 – 10 weeks) | £2.50                                                    |

#### How are payments worked out?

 Payment amounts are cumulative i.e. a client that has had an initial session recorded and is a 4 week and/or 12 week quit would receive a payment of either:

 $\pounds 10 + \pounds 25 = \pounds 35$  for a 4 week self-reported quit

```
Or \pounds 10 + \pounds 25 + \pounds 25 = \pounds 60 for a 4 week quit which is CO verified
```

```
Or \pounds 10+ \pounds 25+ \pounds 25+ \pounds 40= \pounds 100 for a 12 week quit which is CO verified
```

- The payments will be based on the timestamp of when the activity is recorded on QuitManager. For example, even if the follow up for a 4wk successful quit takes place on the 31st May. If it is recorded on the 1st June then the provider will be paid in the June pay run.
- The initial payment for the attended session and setting a quit date will not be triggered until a four week follow up has been recorded. This will ensure the quit date can only be claimed for once per episode. Therefore a four week follow up must be recorded, even if the status is lost to follow up (LTFU) or not quit. Failure to record a 4 Week Follow up will result in non-payment.
- As in line with the service specification, to be eligible for payment, a 4 or 12 week follow up must be entered within **10 days** of it taking place. A follow up entered too late will be reported in detail reports, but the 4 or 12 week payment value will be set to zero.

#### **Product Payments**

- Product payments and voucher fees before the 4 week quit date will not be triggered until the 4 week follow up has been recorded. Failure to record a 4 Week Follow up will result in non-payment.
- Product payments and voucher fees after the 4 week quit will not be triggered until the 12 week follow up has been recorded. Failure to record a 4 Week Follow up will result in non-payment.
- Product payments and voucher fees after the 12 week follow up will not be triggered until either the episode has been completed or the date of 31 days after the 12 week follow up has been reached.
- A cut-off period of 10 days after a 12 week follow up will be implemented to encourage medication data to be entered by the Service Providers in a timely manner. Any medication data entered too late will be reported in detail reports, but the payment value will be set to zero.

#### How to access the Payment Reporting Module

1. Log onto QuitManager in the usual way using your username and password. All trained Stop Smoking Advisors have QuitManager access, if Pharmacy Manager / Practice Manager requires log on to QuitManager please contact Stop Smoking Service.

| qu)t manager                                                                                                    | ** MRC Live **                                      |
|----------------------------------------------------------------------------------------------------|-----------------------------------------------------|
| Login                                                                                                    |                                                     |
| This application is only for use by authorised personnel. You must be registered i<br>authenticate your status.<br>Enter your login details below and click login : | to use the system and will be required to log in to |
| Username T<br>Pasarori                                                                                                    | Legin                                               |
| Designand and developed by 14<br>Vention : 3.0.0.8 Released : 19-A                                                                                                  | unin 81<br>ung-2014                                 |
|                                                                                                    |                                                     |
|                                                                                                    |                                                     |
|                                                                                                    |                                                     |
|                                                                                                    |                                                     |
|                                                                                                    |                                                     |

2. Once logged on you will be directed to the Home Page; the Home Page details any notifications from Stop Smoking Service in relation to upcoming campaigns, new guidance, training and reporting periods

3. On the top Navigation menu click on 'Reports' as shown below

| QuitMana       | ger            |                               |                            |                           |                  |         |       |                     |                                 |                  |       |      |      |   |             |                | ** MF    | RC Acce | ptance | •** |
|----------------|----------------|-------------------------------|----------------------------|---------------------------|------------------|---------|-------|---------------------|---------------------------------|------------------|-------|------|------|---|-------------|----------------|----------|---------|--------|-----|
| LOG OUT        | HOME<br>HOME   | MY CLIENTS<br>Harry Potter) A | CALL BACKS                 | NEW CLIENT                | PIND CLEINT      | REPORTS | DOCS  | VOUCHERS            |                                 |                  |       |      |      |   |             |                |          |         |        |     |
| Welcome        | ng site only   | 11 (5 January 20:             | 17)                        |                           |                  |         |       |                     |                                 |                  |       |      |      |   | Jser Optic  | ons            |          |         |        |     |
| Ple            | ease           | note th                       | nis is a                   | traini                    | ng site          | only.   | No re | eal clier           | nt data                         | a to b           | be re | cor  | ded. | 1 | Change user | r details or j | password |         |        |     |
| Or<br>to<br>yo | arrar<br>arrar | ou hav<br>nge Sha<br>cess to  | e com<br>adowir<br>the Liv | pleted<br>ng & C<br>ve QN | your C<br>Compet | ency    | Asses | ok plea<br>ssment.  | se ring<br>. You                | ig 016<br>ir Mer | ntor  | will | give |   |             |                |          |         |        |     |
|                |                |                               |                            |                           |                  |         | S.    | Seagard and downope | d by North 51<br>d (23-Ani-2018 |                  |       |      |      |   |             |                |          |         |        |     |

4. This will take you through to the Advisor Reports page below.

| QuitManage                     | ər                                                                                   |                                                    |                   |             |         |      |                            |            |  | 1 | ** MRC Acce | ptance ** |
|--------------------------------|--------------------------------------------------------------------------------------|----------------------------------------------------|-------------------|-------------|---------|------|----------------------------|------------|--|---|-------------|-----------|
| LOG OUT                        | IN INT CLIENTS                                                                       | CALL BACKS                                         | NEW CLIENT        | PIND CLIENT | REPORTS | DOCS | VOUCHERS                   |            |  |   |             |           |
| Logged in as Harry             | Potter (Harry.Potter) A                                                              | AA                                                 |                   |             |         |      |                            |            |  |   |             |           |
| Report List                    | Advisor Repo                                                                         | orts                                               |                   |             |         |      |                            |            |  |   |             |           |
| Voucher Reports<br>Data Export | Clinic Report<br>Detailed Access, qui<br>Outstanding Follow<br>Outstanding Follow    | it and demograpi<br>v Ups Report<br>Ups Report     | hic figures for y | our clinic. |         |      |                            |            |  |   |             |           |
|                                | GP Practice Paymer<br>GP Practice Paymer<br>GP Practice Paymer<br>GP Practice Paymer | nt Report<br>nt Report<br>nt Invoice<br>nt Invoice |                   |             |         |      |                            |            |  |   |             |           |
|                                | Pharmacy Payment<br>Pharmacy Payment<br>Pharmacy Payment                             | Report<br>Report                                   |                   |             |         |      |                            |            |  |   |             |           |
|                                | Pharmacy Payment                                                                     | Invoice                                            |                   |             |         |      |                            |            |  |   |             |           |
|                                | Pharmacy NRT Pay<br>Pharmacy NRT Pay                                                 | mont Reports<br>mont Report                        |                   |             |         |      |                            |            |  |   |             |           |
|                                |                                                                                      |                                                    |                   |             |         |      | Designed and devolutions ( | v North 51 |  |   |             |           |

#### **Generating Payment Invoice**

The Payment Invoice details the overall monthly payment to be received from the local authority, including;

- Tariff Payments Number of Intermediate Assessments (Quit Dates set), 4 Week Quits, Co Validated 4 Week Quits, 12 Week Quits, Maternal Co Validated Quits at 12 Weeks, Under 18 year old Co Validated Quits at 12 Weeks, BME Co Validated Quits at 12 Weeks and Deprived Postcode Co Validated Quits at 12 Weeks;
- **Product Costs** (Pharmacy only) Products Dispensed on Pharmacy Vouchers, Products Dispensed on Dispensing Only Vouchers, Prescription Equivalent Charges
- Pharmacy Dispensing & Clinical Check costs (Pharmacy only)
   Dispensing Only Vouchers, Champix Recommendation Forms

1. To generate an invoice click on the appropriate Invoice, i.e. Pharmacy Payment Invoice or GP Practice Payment Invoice.

|                                | <b>С</b><br>номе | MY CLIENTS        | CALL BACKS     | NEW CLIENT         | PIND CLIENT | REPORTS | DOCS | VOUCHERS             |
|--------------------------------|------------------|-------------------|----------------|--------------------|-------------|---------|------|----------------------|
| Logged in as Harr              | y Potter (       | Harry Potter) A   | AA             |                    |             |         |      |                      |
| Report List                    | Ad               | visor Repo        | orts           |                    |             |         |      |                      |
| Voucher Reports<br>Data Export | CI               | inic Report       |                |                    |             |         |      |                      |
|                                | De               | tailed Access, qu | t and demograp | chic figures for y | our clinic. |         |      |                      |
|                                | Ou               | Istanding Follow  | Ups Report     |                    |             |         |      |                      |
|                                |                  |                   |                |                    |             |         |      |                      |
|                                | GE               | Practice Paymer   | at Report      |                    |             |         |      |                      |
|                                | GF               | P Practice Paymer | nt Report      |                    |             |         |      |                      |
|                                | GF               | Practice Paymer   | nt Invoice     | -                  |             |         |      | _                    |
|                                | Ph               | ermacy Payment    | Report         |                    |             |         |      |                      |
|                                | Ph               | armacy Payment    | Report         |                    |             |         |      |                      |
|                                | Ph               | armacy Payment    | Invoice        |                    |             |         |      |                      |
|                                | Ph               | armacy NRT Pay    | mont Reports   |                    |             |         |      |                      |
|                                | Ph               | armacy NRT Pay    | mant Report    |                    |             |         |      |                      |
|                                |                  |                   |                |                    |             |         |      | lesioned and develop |

2. On the next screen, you will be presented with a number of drop down boxes. Use these boxes to select the month and local authority you wat to produce an invoice for. For example, in a Middlesbrough Pharmacy and are supporting any clients that live in Redcar & Cleveland, you will be able to generate invoice for both local authority areas and vice versa. Once Month and Local Authority have been selected click on 'Generate Report'

| LOG OUT                        | номе        | ANY CLIENTS     | CALL BACKS     | NEW CLIENT   | FIND CLIENT | REPORTS | DOCS | VOUCHERS |  |  |  |
|--------------------------------|-------------|-----------------|----------------|--------------|-------------|---------|------|----------|--|--|--|
| Logged in as Harry             | ry Potter ( | Harry.Potter) A | AA             |              |             |         |      |          |  |  |  |
| Home / Activi                  | ity Paym    | ent Invoice     |                |              |             |         |      |          |  |  |  |
|                                |             |                 |                |              |             |         |      |          |  |  |  |
| Report List<br>Voucher Reports | s           | Activity Paym   | ent Invoice    |              |             |         |      |          |  |  |  |
|                                |             | Clinic          |                |              |             |         |      |          |  |  |  |
|                                |             | Boots - Cou     | ilby Newham, 3 | Parkway Shop | oing Ce     |         |      |          |  |  |  |
|                                |             | Month           |                |              |             |         |      |          |  |  |  |
|                                |             | March 201       | в              |              | •           |         |      |          |  |  |  |
|                                |             | Local Authority |                |              |             |         |      |          |  |  |  |
|                                |             | -               |                |              |             |         |      |          |  |  |  |

3. A pop up box will appear asking if you want to 'Open' or 'Save' the invoice. The invoice is generated as a PDF. Click on the appropriate option, to either open or save the invoice. An example invoice is shown below:

| Pharmacy Name:<br>Pharmacy Code:<br>Practice Address:<br>Post Code:<br>Phone Number:<br>Eas Number: | Pharmacy details will appear<br>here. |  |
|----------------------------------------------------------------------------------------------------|---------------------------------------|--|
|----------------------------------------------------------------------------------------------------|---------------------------------------|--|

#### INVOICE

| and the last the second | Middlerchen und Deservede C                                                          | and an all a                                                                        | Destruction | a a los hones |           |  |  |  |  |  |  |
|-------------------------|--------------------------------------------------------------------------------------|-------------------------------------------------------------------------------------|-------------|---------------|-----------|--|--|--|--|--|--|
| Address:                | Public Health, Invoice & D<br>Business Services, 4th Flo<br>House, 50 Corporation Ro | ouncil,<br>lebt Recovery, Mouchel<br>or, Middlesbrough Council<br>ad, Middlesbrough | Invoice No: | QM2311014M    |           |  |  |  |  |  |  |
| Post Code:              | TS1 2YQ                                                                              |                                                                                     | Order No:   | No:           |           |  |  |  |  |  |  |
|                         | CLAIM FOR THE MONTH<br>OF:                                                           | October 2014                                                                        | 1           |               |           |  |  |  |  |  |  |
| Quantity                | Unit Price<br>Description (exc VAT) VAT                                              |                                                                                     |             |               |           |  |  |  |  |  |  |
| 2                       | 1. Total number of interm                                                            | 0                                                                                   | £20.00      |               |           |  |  |  |  |  |  |
| 0                       | 2. Total number of 4-week                                                            | k quitters                                                                          | 25          | 0             | £0.00     |  |  |  |  |  |  |
| 1                       | 3. Total number of self rep<br>reading below 10ppm                                   | ported 4-week quitters with a CO                                                    | 65          | 0             | £65.00    |  |  |  |  |  |  |
| o                       | 4. Total number of 12-wee<br>below 10ppm                                             | sk quitters with a CO reading                                                       | 20          | 0             | £0.00     |  |  |  |  |  |  |
| a                       | 5. Total number of matern<br>quit of below 10ppm at 12                               | al smokers with a validated CO<br>(weeks (Tier 3 only)                              | 150         | 0             | £0.00     |  |  |  |  |  |  |
| 0                       | 6. Total number of smoke<br>validated CO quit of below                               | rs under the age of 18 with a<br>v 10ppm at 12 weeks                                | 100         | 0             | £0.00     |  |  |  |  |  |  |
| 0                       | 7. Total number of smoke<br>with a validated CO guit o                               | rs from specified BME groups<br>f below 10ppm at 12 weeks                           | 100         | 0             | £0.00     |  |  |  |  |  |  |
| o                       | 8. Total number of smoke<br>a validated CO quit of bek                               | rs from deprived postcodes with<br>ow 10ppm at 12 weeks                             | 20          | 0             | £0.00     |  |  |  |  |  |  |
|                         | 9. Total product costs (ex                                                           | VAT)                                                                                | 248.11      | 11.43         | £259.54   |  |  |  |  |  |  |
| 2                       | 10. Prescription Equivalen                                                           | t Charges                                                                           | -6.71       | 0             | 0 £-13.42 |  |  |  |  |  |  |
|                         |                                                                                      |                                                                                     | Sub Total   |               | £319.69   |  |  |  |  |  |  |
|                         |                                                                                      |                                                                                     | VAT         |               | £11.43    |  |  |  |  |  |  |
|                         |                                                                                      |                                                                                     | TOTAL       |               | £331.12   |  |  |  |  |  |  |

QuitManager automatically generates a unique invoice number on the invoice, prefixed QM, and containing an identifier of the clinic, the year and the month, and an identifier of the local authority (M or R)

#### **Payment Reporting**

Payment reporting provides a detailed payment breakdown of all the Tariff payment triggers for a clinic by client. It gives providers a detailed breakdown of the information that appears on the invoice and will allow you to see the client details and tariff breakdown of what appeared on that months invoice. If you feel that you have not been paid correctly, please review the 'Payment Triggers and Amounts' section of this document. To use the payment reporting, the process is similar to generating an invoice.

1. From the QuitManager Home Page, click on 'Reports'

2. On Advisor Report page, click on the appropriate Payment Report, i.e. Pharmacy Payment Report, or GP Payment Report

|                                | COME                                                                   | MY CLIENTS                                                                                                    | CALL BACKS                                                                                                | ST NEW CLIENT      | PIND CLIENT  | REPORTS | Docs | VOUCHERS |
|--------------------------------|------------------------------------------------------------------------|----------------------------------------------------------------------------------------------------|----------------------------------------------------------------------------------------------------|--------------------|--------------|---------|------|----------|
| Logged in as Harry I           | Potter (H                                                              | larry.Potter) A                                                                                                    | AA                                                                                                    |                    |              |         |      |          |
| Report List                    | Adv                                                                    | isor Repo                                                                                                    | orts                                                                                                    |                    |              |         |      |          |
| Voucher Reports<br>Data Export | Clin<br>Det<br>Out                                                     | ic Report<br>illed Access, qui<br>standing Follow<br>standing Follow I                                                                                                    | t and demograp<br><mark>/ Ups Report</mark><br>Jps Report.                                                | shic figures for y | your clinic. |         |      |          |
|                                | GP<br>GP<br>GP<br>Pho<br>Pho<br>Pho<br>Pho<br>Pho<br>Pho<br>Pho<br>Pho | Practice Paymen<br>Practice Paymen<br>Practice Paymen<br>Practice Payment<br>Imacy Payment I<br>Imacy Payment I<br>Imacy Payment I<br>Imacy NRT Payment<br>Imacy NRT Payment<br>Imacy NRT Payment | nt Raport<br>nt Report<br>nt Invoice<br>Report<br>Invoice<br>Invoice<br>Invoice<br>Invoice<br>mont Report |                    |              |         |      | _        |

3. On the next screen, select the month required for Payment Report and the Local Authority area; this can be Middlesbrough, Redcar & Cleveland or All.

|                            | ноне        | AV CLIENTS            | CALL BACKS     | ST'          | PIND CLIENT | REPORTS | DOCS | VOUCHERS                      |  |  |
|----------------------------|-------------|-----------------------|----------------|--------------|-------------|---------|------|-------------------------------|--|--|
| ged in as Harry            | y Potter (i | Harry.Potter) A       | AA             |              |             |         |      |                               |  |  |
| ome / Activi               | ity Paym    | ent Report            |                |              |             |         |      |                               |  |  |
| port List<br>ucher Reports | ,           | Activity Paym         | ent Report     |              |             |         |      |                               |  |  |
|                            |             | Clinic<br>Boots - Coi | ilby Newham, 3 | Parkway Shop | ping Ce 🗸   |         |      |                               |  |  |
|                            |             | Month                 |                |              |             |         |      |                               |  |  |
|                            |             | April 2018            |                |              | ~           |         |      |                               |  |  |
|                            |             | al 🛛                  |                |              | •           |         |      |                               |  |  |
|                            |             | Generate Repo         | rt             |              |             |         |      |                               |  |  |
|                            |             |                       |                |              |             |         |      | and and developed by Narth 51 |  |  |

- 4. After clicking on 'Generate Report', a pop up box will appear asking if you want to 'Open' or 'Save' the payment report. The payment report is generated as a PDF. Click on the appropriate option to either open or save.
- 5. The Payment report will open in an Excel File and will provide a breakdown of the payments for each particular month; it provides a summary for each payment Tariff.

|               |                                             | Pharmacy Payme                                                          | nt Report                                                                                                    |                                                                                                    |                                                                                                    |                                                                                                    |                                                                                                    |                                                                                                    |                                                                                                    |                                                                                                    |                                                                                                    |                                                                                                    |                                                                                                    |                                                                                                    |                                                                                                    |                                                                                                    |                                                               |                                                                                                    |                                                                                                    |                                                                                                    |
|---------------|---------------------------------------------|-------------------------------------------------------------------------|----------------------------------------------------------------------------------------------------|----------------------------------------------------------------------------------------------------|----------------------------------------------------------------------------------------------------|----------------------------------------------------------------------------------------------------|----------------------------------------------------------------------------------------------------|----------------------------------------------------------------------------------------------------|----------------------------------------------------------------------------------------------------|----------------------------------------------------------------------------------------------------|----------------------------------------------------------------------------------------------------|----------------------------------------------------------------------------------------------------|----------------------------------------------------------------------------------------------------|----------------------------------------------------------------------------------------------------|----------------------------------------------------------------------------------------------------|----------------------------------------------------------------------------------------------------|---------------------------------------------------------------|----------------------------------------------------------------------------------------------------|----------------------------------------------------------------------------------------------------|----------------------------------------------------------------------------------------------------|
|               |                                             |                                                                         |                                                                                                    |                                                                                                    |                                                                                                    |                                                                                                    |                                                                                                    |                                                                                                    |                                                                                                    |                                                                                                    |                                                                                                    |                                                                                                    |                                                                                                    |                                                                                                    |                                                                                                    |                                                                                                    |                                                               |                                                                                                    |                                                                                                    |                                                                                                    |
| Provider Nam  | ie:                                         | Provider                                                                |                                                                                                    |                                                                                                    |                                                                                                    |                                                                                                    |                                                                                                    |                                                                                                    |                                                                                                    |                                                                                                    |                                                                                                    |                                                                                                    |                                                                                                    |                                                                                                    |                                                                                                    |                                                                                                    |                                                               |                                                                                                    |                                                                                                    |                                                                                                    |
| Report Dates: |                                             | 01-02-2018 - 28-0                                                       | 2-2018                                                                                                    |                                                                                                    |                                                                                                    |                                                                                                    |                                                                                                    |                                                                                                    |                                                                                                    |                                                                                                    |                                                                                                    |                                                                                                    |                                                                                                    |                                                                                                    |                                                                                                    |                                                                                                    |                                                               |                                                                                                    |                                                                                                    |                                                                                                    |
|               |                                             |                                                                         |                                                                                                    |                                                                                                    |                                                                                                    |                                                                                                    |                                                                                                    |                                                                                                    |                                                                                                    |                                                                                                    |                                                                                                    |                                                                                                    |                                                                                                    |                                                                                                    |                                                                                                    |                                                                                                    |                                                               |                                                                                                    |                                                                                                    |                                                                                                    |
|               |                                             |                                                                         |                                                                                                    |                                                                                                    |                                                                                                    |                                                                                                    |                                                                                                    |                                                                                                    |                                                                                                    |                                                                                                    |                                                                                                    |                                                                                                    |                                                                                                    | En                                                                                                    | hanced Paym                                                                                                    | writs                                                                                                    |                                                               |                                                                                                    |                                                                                                    |                                                                                                    |
|               |                                             |                                                                         |                                                                                                    | Intermediate                                                                                                    | Intermediate                                                                                                    | 4 Week<br>Self<br>Reported                                                                                                    | 4 Week<br>Self<br>Reported<br>Quitter                                                                                                    | 4 Week CO<br>Verified                                                                                                    | 4 Week CO<br>Verified<br>Quitter                                                                                                    | 12 Week<br>CO<br>Verified                                                                                                    | 12 Week<br>CO<br>Verified<br>Quitter                                                                                                    | 12 Week Co<br>Verified<br>Pregnant<br>Quitter @<br>Pharmacy                                                                                                    | 12 Week Co<br>Verified<br>Pregnant<br>Quitter @<br>Pharmacy<br>Setting                                                                                                    | 12 Week CO<br>Verified<br>Under 18<br>Quitter @<br>Pharmacy                                                                                                    | 12 Week CO<br>Verified<br>Under 18<br>Quitter @<br>Pharmacy<br>Setting                                                                                                    | 12 Week<br>CO<br>Verified<br>BME                                                                                                    | 12 Week<br>CO<br>Verified<br>BME<br>Quitter                   | 12 Week<br>CO<br>Verified<br>Deprived<br>Area                                                                                                    | 12 Week<br>CO<br>Verified<br>Deprived<br>Area<br>Quitter                                                                                                    |                                                                                                    |
| Patient ID    | -                                           | Forename                                                                | Surname                                                                                                    | assessment                                                                                                    | Payment                                                                                                    | Quitter                                                                                                    | Payment                                                                                                    | Quitter                                                                                                    | Payment                                                                                                    | quitter                                                                                                    | Payment                                                                                                    | Setting                                                                                                    | Payment                                                                                                    | Setting                                                                                                    | Payment                                                                                                    | Quitter                                                                                                    | Payment                                                       | Quitter                                                                                                    | Payment                                                                                                    | TOCAL                                                                                                    |
|               | 3035                                        | SHOW Delege                                                             | Charming                                                                                                    | TES                                                                                                    | 110.00                                                                                                    | NO                                                                                                    | E0.00                                                                                                    | Dirie Carl                                                                                                    | E0.00                                                                                                    | NO                                                                                                    |                                                                                                    | NO                                                                                                    |                                                                                                    | No                                                                                                    |                                                                                                    | TWO ALCO                                                                                                    |                                                               | NO                                                                                                    |                                                                                                    | £10.00                                                                                                    |
|               | 10324                                       | Prince                                                                  | Charming                                                                                                    | Tes                                                                                                    | £10.00                                                                                                    | NO                                                                                                    | E0.00                                                                                                    | res                                                                                                    | E05.00                                                                                                    | ND                                                                                                    |                                                                                                    | NU                                                                                                    |                                                                                                    | NO                                                                                                    |                                                                                                    | NO                                                                                                    |                                                               | NO                                                                                                    |                                                                                                    | £/5.00                                                                                                    |
|               | 10401                                       | Cinder                                                                  | ella                                                                                                    | YES                                                                                                    | ±10.00                                                                                                    | NO                                                                                                    | ED.OU                                                                                                    | ND                                                                                                    | E0.00                                                                                                    | ND                                                                                                    |                                                                                                    | NO                                                                                                    |                                                                                                    | NO                                                                                                    |                                                                                                    | NO                                                                                                    |                                                               | NO                                                                                                    |                                                                                                    | £10,00                                                                                                    |
|               |                                             |                                                                         |                                                                                                    |                                                                                                    |                                                                                                    |                                                                                                    |                                                                                                    |                                                                                                    |                                                                                                    |                                                                                                    |                                                                                                    |                                                                                                    |                                                                                                    |                                                                                                    |                                                                                                    |                                                                                                    |                                                               |                                                                                                    |                                                                                                    |                                                                                                    |
|               |                                             |                                                                         |                                                                                                    |                                                                                                    |                                                                                                    |                                                                                                    |                                                                                                    |                                                                                                    |                                                                                                    |                                                                                                    |                                                                                                    | ( )                                                                                                    |                                                                                                    |                                                                                                    |                                                                                                    |                                                                                                    |                                                               |                                                                                                    |                                                                                                    |                                                                                                    |
|               |                                             |                                                                         |                                                                                                    |                                                                                                    |                                                                                                    |                                                                                                    |                                                                                                    |                                                                                                    |                                                                                                    |                                                                                                    |                                                                                                    |                                                                                                    |                                                                                                    |                                                                                                    |                                                                                                    |                                                                                                    |                                                               |                                                                                                    |                                                                                                    |                                                                                                    |
|               |                                             |                                                                         |                                                                                                    |                                                                                                    |                                                                                                    |                                                                                                    |                                                                                                    |                                                                                                    |                                                                                                    |                                                                                                    |                                                                                                    |                                                                                                    |                                                                                                    |                                                                                                    |                                                                                                    |                                                                                                    |                                                               |                                                                                                    |                                                                                                    |                                                                                                    |
|               |                                             |                                                                         |                                                                                                    |                                                                                                    |                                                                                                    |                                                                                                    |                                                                                                    |                                                                                                    |                                                                                                    |                                                                                                    |                                                                                                    |                                                                                                    |                                                                                                    |                                                                                                    |                                                                                                    |                                                                                                    |                                                               |                                                                                                    |                                                                                                    |                                                                                                    |
|               |                                             |                                                                         |                                                                                                    |                                                                                                    |                                                                                                    |                                                                                                    |                                                                                                    |                                                                                                    |                                                                                                    |                                                                                                    |                                                                                                    |                                                                                                    |                                                                                                    |                                                                                                    |                                                                                                    |                                                                                                    |                                                               |                                                                                                    |                                                                                                    |                                                                                                    |
|               |                                             |                                                                         |                                                                                                    |                                                                                                    |                                                                                                    |                                                                                                    |                                                                                                    |                                                                                                    |                                                                                                    |                                                                                                    |                                                                                                    |                                                                                                    |                                                                                                    |                                                                                                    |                                                                                                    |                                                                                                    |                                                               |                                                                                                    |                                                                                                    |                                                                                                    |
|               |                                             |                                                                         |                                                                                                    |                                                                                                    |                                                                                                    |                                                                                                    |                                                                                                    |                                                                                                    |                                                                                                    |                                                                                                    |                                                                                                    |                                                                                                    |                                                                                                    |                                                                                                    |                                                                                                    |                                                                                                    |                                                               |                                                                                                    |                                                                                                    |                                                                                                    |
|               |                                             |                                                                         |                                                                                                    |                                                                                                    |                                                                                                    |                                                                                                    |                                                                                                    |                                                                                                    | -                                                                                                    |                                                                                                    |                                                                                                    |                                                                                                    |                                                                                                    |                                                                                                    |                                                                                                    |                                                                                                    |                                                               |                                                                                                    |                                                                                                    |                                                                                                    |
|               |                                             |                                                                         |                                                                                                    |                                                                                                    |                                                                                                    |                                                                                                    |                                                                                                    |                                                                                                    |                                                                                                    |                                                                                                    |                                                                                                    |                                                                                                    |                                                                                                    |                                                                                                    |                                                                                                    |                                                                                                    |                                                               |                                                                                                    |                                                                                                    |                                                                                                    |
|               |                                             |                                                                         |                                                                                                    |                                                                                                    |                                                                                                    |                                                                                                    |                                                                                                    |                                                                                                    |                                                                                                    |                                                                                                    |                                                                                                    |                                                                                                    |                                                                                                    |                                                                                                    |                                                                                                    |                                                                                                    |                                                               |                                                                                                    |                                                                                                    |                                                                                                    |
|               |                                             |                                                                         |                                                                                                    |                                                                                                    |                                                                                                    |                                                                                                    |                                                                                                    |                                                                                                    |                                                                                                    |                                                                                                    |                                                                                                    |                                                                                                    |                                                                                                    |                                                                                                    |                                                                                                    |                                                                                                    |                                                               |                                                                                                    |                                                                                                    | -                                                                                                    |
|               |                                             |                                                                         |                                                                                                    |                                                                                                    |                                                                                                    |                                                                                                    |                                                                                                    |                                                                                                    |                                                                                                    |                                                                                                    |                                                                                                    |                                                                                                    |                                                                                                    |                                                                                                    |                                                                                                    |                                                                                                    |                                                               |                                                                                                    |                                                                                                    |                                                                                                    |
|               |                                             |                                                                         |                                                                                                    |                                                                                                    |                                                                                                    |                                                                                                    |                                                                                                    |                                                                                                    |                                                                                                    |                                                                                                    |                                                                                                    |                                                                                                    |                                                                                                    |                                                                                                    |                                                                                                    |                                                                                                    |                                                               |                                                                                                    |                                                                                                    |                                                                                                    |
|               |                                             |                                                                         |                                                                                                    |                                                                                                    |                                                                                                    |                                                                                                    |                                                                                                    |                                                                                                    |                                                                                                    |                                                                                                    |                                                                                                    |                                                                                                    |                                                                                                    |                                                                                                    |                                                                                                    |                                                                                                    |                                                               |                                                                                                    |                                                                                                    |                                                                                                    |
|               |                                             |                                                                         |                                                                                                    |                                                                                                    |                                                                                                    |                                                                                                    |                                                                                                    |                                                                                                    |                                                                                                    |                                                                                                    |                                                                                                    |                                                                                                    |                                                                                                    |                                                                                                    |                                                                                                    |                                                                                                    |                                                               |                                                                                                    |                                                                                                    |                                                                                                    |
|               |                                             |                                                                         |                                                                                                    |                                                                                                    |                                                                                                    |                                                                                                    |                                                                                                    |                                                                                                    |                                                                                                    |                                                                                                    |                                                                                                    |                                                                                                    |                                                                                                    |                                                                                                    |                                                                                                    |                                                                                                    |                                                               |                                                                                                    |                                                                                                    |                                                                                                    |
|               |                                             |                                                                         |                                                                                                    |                                                                                                    |                                                                                                    |                                                                                                    |                                                                                                    |                                                                                                    |                                                                                                    |                                                                                                    |                                                                                                    |                                                                                                    |                                                                                                    |                                                                                                    |                                                                                                    |                                                                                                    |                                                               |                                                                                                    |                                                                                                    |                                                                                                    |
|               |                                             |                                                                         |                                                                                                    |                                                                                                    |                                                                                                    |                                                                                                    |                                                                                                    |                                                                                                    |                                                                                                    |                                                                                                    |                                                                                                    |                                                                                                    |                                                                                                    |                                                                                                    |                                                                                                    |                                                                                                    |                                                               |                                                                                                    |                                                                                                    |                                                                                                    |
|               |                                             |                                                                         |                                                                                                    |                                                                                                    |                                                                                                    |                                                                                                    |                                                                                                    |                                                                                                    |                                                                                                    |                                                                                                    |                                                                                                    |                                                                                                    |                                                                                                    |                                                                                                    |                                                                                                    |                                                                                                    |                                                               |                                                                                                    |                                                                                                    |                                                                                                    |
|               |                                             |                                                                         |                                                                                                    |                                                                                                    |                                                                                                    |                                                                                                    |                                                                                                    |                                                                                                    |                                                                                                    |                                                                                                    |                                                                                                    |                                                                                                    |                                                                                                    |                                                                                                    |                                                                                                    |                                                                                                    |                                                               |                                                                                                    |                                                                                                    |                                                                                                    |
|               |                                             |                                                                         |                                                                                                    |                                                                                                    | -                                                                                                    |                                                                                                    |                                                                                                    |                                                                                                    |                                                                                                    |                                                                                                    |                                                                                                    |                                                                                                    |                                                                                                    |                                                                                                    |                                                                                                    |                                                                                                    |                                                               |                                                                                                    |                                                                                                    |                                                                                                    |
|               | Provide: Nam<br>Report Dates:<br>Patient ID | Provider Name:<br>Report Dates:<br>Patient ID<br>9653<br>10224<br>10401 | Provider Name: Provider<br>Report Dates: 01-02-2018-28-0<br>01-02-2018-28-0<br>10-22-2018-28-0<br>10-22-2018-2018-2018-2018-2018-2018-2018 | Provider Name: Provider<br>Report Dates: 01-02-2018 - 28-02-2018<br>Patient ID Forename Surname<br>3635 Snow White<br>1023 Prince Charming<br>10601 Cinder Sila | Provider Name: Provider<br>Report Dates: 01-02-2018 - 28-02-2018<br>Patient ID Forename Sumame axessment<br>3035 Snow White Yes<br>10402 Prince Charming Yes<br>10401 Cinder Ella Yes | Provider Name: Provider Report Dates: 01-02-2018-28-02-2018  Patient ID Forename Surname Surname Surname Ves E10.00 10403.Cinder Ella Yes E10.00 | Provider Name: Provider<br>Report Dates: 01-02-2018-28-02-2018<br>Patient ID Forename Sumame Assessment Reported<br>10224 Prince Charming Ves Prince Outer<br>104024 Cinder Ella Ves F10.00 No<br>10401 Cinder Ella Ves F10.00 No | Provider Name: Provider<br>Report Dates: 01-02-2018-28-02-2018<br>Patient ID Forename Surname assessment Reported Quitter Payment<br>10224 Prince Charming Yes E10.00 No ED.01<br>10401 Clinder Ella Yes £10.00 No ED.01<br>10401 Clinder Ella Yes £10.00 No ED.01<br>10401 Clinder Yes £10.00 No ED.01<br>10401 Clinder Yes £10.00 No ED. | Provider Name: Provider<br>Report Dates: 01-02-2018-28-02-2018<br>Patient ID Forename Sumame assessment Reported 4Week CO<br>Intermediate assessment Reported Quitter Payment Quitter<br>3635 Snow White Yes Payment Quitter Payment Quitter<br>10402 Prince Charming Yes £10.00 No £00.00 Yes<br>10401 Cinder Ella Yes £10.00 No £00.00 Yes<br>10402 Cinder Ella Yes £10.00 No £00.00 Yes | Provider Name: Provider Report Dates: 01-02-2018-28-02-2018  Patient ID Foremame Sumame Sumame Pres Sumame Sumame Sum Sum Sum Sum Sum Sum Sum Sum Sum Sum | Provider Name: Provider<br>Report Dates: 01-02-2018 - 28-02-2018<br>Patient ID Forename Sumame According to the solution of the solution of the so | Provider Name: Provider Report Dates: 01-02-2018-28-02-2018  Patient ID Forename Surname assessment Patient ID Forename Surname Surname Patient ID Forename Surname Surname Patient ID Forename Surname Patient ID Forename Patient ID Forename Patient ID Forename Patient Payment Patient Payment Payment Payment Payment Payment Payment Payment Payment Payment Payment Payment Payment Payment Payment Payment Payment Payment Payment Payment Payment Payment Payment Payment Payment Payment Payment Pa | Provider<br>Report Dates:         Droveder<br>Direction         Direction         Direction <thdirection< th="">         Direction         Dire</thdirection<> | Provider Name: Provider Report Dates: 01-02-2018 - 28-02-2018  Patient ID Foremame Sumame Sumam Sumam Sumam Sumam Sumam Sumam Sumam Sumam Sumam Sumam Sumam Sumam Sumam Sumam Sumam Sumam Sumam Sumam Sumam Sum Sum Sum Sum Sum Sum Sum Sum Sum Su | Provider Name: Provider<br>Report Dates: 01-02-2018-28-02-2018<br>Patient ID Foresame Surname assessment Payment Quitter Payment Quitter Payment Setting Payment Setting Payment S | Provider Name: Provider<br>Report Dates: 01.02-2018-28-02-2018  Patient ID Foremane Gumane Guma | Provider Name: Provider<br>Report Dates: 01-02-018-28-02-2018 | Provider Name: 01-02-2018-26-02-2018<br>Report Dates: 01-02-2018-26-02-2018<br>Report Dates: 01-02-2018-26-2018<br>Report Dates: 01-02-2018-26-2018<br>Report Dates: 01-02-2018-26-2018<br>Report Dates: 01-02-2018-26-2018<br>Report Dates: 01-02-2018-26-2018<br>Report Dates: 01-02-2018 | Provider tame:         Provider         Image: set of tame         Provider         Image: set of tame         Image: set of tame | Provider         Provider         Provider |

#### Pharmacy NRT Payment Report (Including Champix)

The Pharmacy NRT Payment Report provides a detailed breakdown of all the Product costs (NRT & Champix from PGD), both Pharmacy initiated Voucher, Dispensing Only Voucher and Champix Recommendation forms featured on the invoice.

1. The NRT Payment Report is accessed via the Advisor Reports Page on QuitManager. The process for generating this report is identical to the process outlined in the previous section on generating Payment reports.

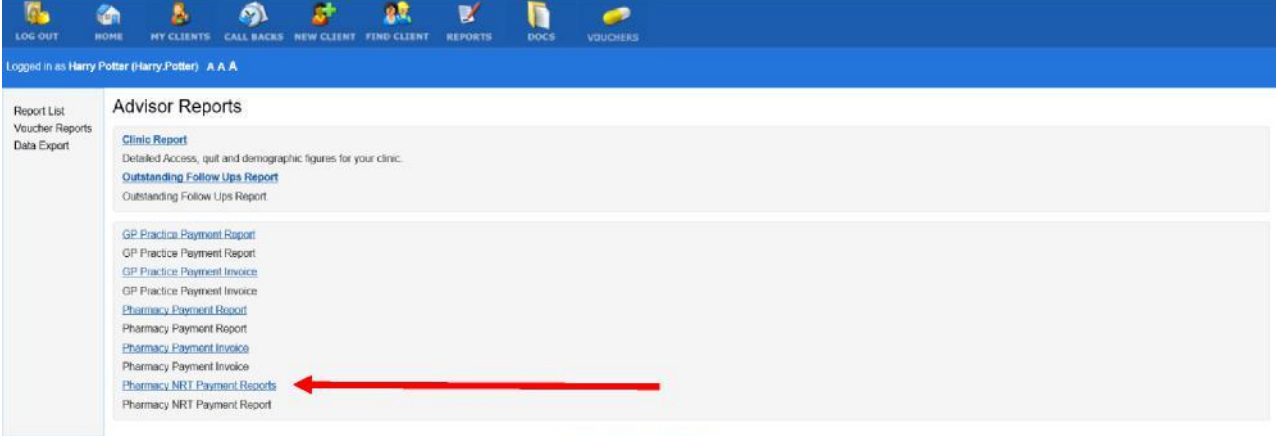

Destand and developed by North 51 Version 3.0.0 ± Released 23-Apr-2018

2. Similar to the Payment report, it will generate in report in an Excel file as shown below

There are 2 Worksheets to this report; the first worksheet details the Products and costs associated with pharmacy Initiated Products, whilst the second worksheet details the Products and costs associated with Dispensing Only Products, where support is being provided in the Community and products have been dispensed in Community Pharmacy.

### Example Workshe<u>et 1 – Pharmacy Initiated Products</u>

|     | Provider Name: | Pharmacy Provider    |            |                                |             |                    |                      |                   | * VAT on in                  | nvoices will       | be calculat              | ed on the sub t                       | otal           |
|-----|----------------|----------------------|------------|--------------------------------|-------------|--------------------|----------------------|-------------------|------------------------------|--------------------|--------------------------|---------------------------------------|----------------|
|     | Report Dates:  | 01-01-2018 - 31-01-2 | 018        |                                |             |                    |                      |                   | of vatable                   | items and t        | herefore m               | ight not tally w                      | ith            |
|     |                |                      |            |                                |             |                    |                      |                   | this report                  |                    |                          |                                       |                |
| l l |                |                      |            |                                |             |                    |                      |                   |                              |                    |                          |                                       |                |
|     | Client ID      | Client Name          | Issue Date | Voucher<br>reference<br>number | Product     | Number<br>of Items | Net Cost<br>per item | ltem VAT<br>(5%)* | Net Total<br>Product<br>Cost | Total VAT<br>(5%)* | Total<br>product<br>cost | Prescription<br>equivalent<br>charges | Voucher<br>Fee |
|     | 10037          | Prince Charmin       | 04/12/2017 | 1                              | Initial Vou | cher Payme         | ent                  |                   |                              |                    |                          |                                       | £10.00         |
|     | 10037          | Prince Charmin       | 04/12/2017 | stnt04526                      | 15.00mg N   | 1 1                | £16.24               | £0.81             | £16.24                       | £0.81              | £17.05                   |                                       |                |
| 8   | 6078           | Snow White           | 21/12/2017 | sh2495                         | 25.00mg N   | 1 1                | £11.15               | £0.56             | £11.15                       | £0.56              | £11.71                   |                                       |                |
|     | 6078           | Snow White           | 21/12/2017 |                                | Subsequen   | t Voucher I        | Dispesing Fe         | e                 |                              |                    |                          |                                       | £5.00          |
| 1   | 6078           | Snow White           | 11/01/2018 | sh2495                         | 25.00mg N   | 1 2                | £11.15               | £0.56             | £22.30                       | £1.12              | £23.42                   |                                       |                |
| 8   |                |                      |            |                                |             |                    |                      |                   |                              |                    |                          |                                       |                |
|     |                |                      |            |                                |             |                    |                      |                   |                              |                    |                          |                                       |                |
|     |                |                      |            |                                |             |                    |                      |                   |                              |                    |                          |                                       |                |
| 8   |                |                      |            |                                |             |                    |                      |                   |                              |                    |                          |                                       |                |
| 2   |                |                      |            |                                |             |                    |                      |                   |                              |                    |                          |                                       |                |
|     |                |                      |            |                                |             |                    |                      |                   |                              |                    |                          |                                       |                |
| _   |                |                      |            |                                |             |                    |                      |                   |                              |                    |                          |                                       |                |
| 0   |                |                      |            |                                |             |                    |                      |                   |                              |                    |                          |                                       |                |
|     |                |                      |            |                                |             |                    |                      |                   |                              |                    |                          |                                       |                |
|     |                |                      |            |                                |             |                    |                      |                   |                              |                    |                          |                                       |                |
|     |                |                      |            |                                |             |                    |                      |                   |                              |                    |                          |                                       |                |
|     |                |                      |            |                                |             |                    |                      |                   |                              |                    |                          |                                       |                |
| 2   |                |                      |            |                                |             |                    |                      |                   | -                            |                    |                          |                                       |                |
| 1   |                |                      |            |                                |             |                    |                      |                   |                              |                    |                          |                                       |                |
| 1   |                |                      |            |                                |             |                    |                      |                   |                              |                    |                          |                                       |                |

#### Example Worksheet 2 – Dispensing Only Products

|     | nini rayment net        | port                                                                                                    |                                                                                                    |                                                                                                    |                                                                                                    |                                                                                                    |                                                                                                    |                                                                                                    |                                                                                                    |                                                                                                    |                                                                                                    |                                                                                                    |                                                                                                    |                                                                                                    |                                                                                                    |                                                                                                    |
|-----|-------------------------|----------------------------------------------------------------------------------------------------|----------------------------------------------------------------------------------------------------|----------------------------------------------------------------------------------------------------|----------------------------------------------------------------------------------------------------|----------------------------------------------------------------------------------------------------|----------------------------------------------------------------------------------------------------|----------------------------------------------------------------------------------------------------|----------------------------------------------------------------------------------------------------|----------------------------------------------------------------------------------------------------|----------------------------------------------------------------------------------------------------|----------------------------------------------------------------------------------------------------|----------------------------------------------------------------------------------------------------|----------------------------------------------------------------------------------------------------|----------------------------------------------------------------------------------------------------|----------------------------------------------------------------------------------------------------|
|     | Pharmacy Provide        | er.                                                                                                    |                                                                                                    |                                                                                                    |                                                                                                    |                                                                                                    |                                                                                                    |                                                                                                    |                                                                                                    |                                                                                                    |                                                                                                    | * VAT on i<br>of vatable                                                                                                    | items and t                                                                                                    | be calculat<br>therefore m                                                                                                    | ted on the sub tot<br>wight not tally with                                                                                                    | al                                                                                                    |
|     | 01-01-2018 - 31-0       | 01-2018                                                                                                    |                                                                                                    |                                                                                                    |                                                                                                    |                                                                                                    |                                                                                                    |                                                                                                    |                                                                                                    |                                                                                                    |                                                                                                    | this report                                                                                                    | 1                                                                                                    |                                                                                                    |                                                                                                    |                                                                                                    |
|     |                         |                                                                                                    |                                                                                                    |                                                                                                    |                                                                                                    |                                                                                                    |                                                                                                    |                                                                                                    |                                                                                                    |                                                                                                    |                                                                                                    |                                                                                                    |                                                                                                    |                                                                                                    |                                                                                                    |                                                                                                    |
|     |                         |                                                                                                    | 100                                                                                                    | va                                                                                                    |                                                                                                    | w                                                                                                    |                                                                                                    | Disp                                                                                                    | ensing-only Vouchers                                                                                                    |                                                                                                    | 27                                                                                                    | 0                                                                                                    |                                                                                                    |                                                                                                    | 10 <sup>-</sup>                                                                                                    |                                                                                                    |
|     | Client Name             | Issue Date                                                                                                    | Voucher<br>reference<br>number                                                                                                    | Recorded Date                                                                                                    | Number of<br>Clinical<br>Checks<br>(first supply<br>only)                                                                                                    | Total Cost<br>for Number<br>of Clinical<br>Checks<br>(first supply<br>only)                                                                                                    | Number of<br>Dispensing<br>of one-week<br>or two week<br>supply once<br>only                                                                                                    | Total Cost for<br>Number of<br>Dispensing<br>one- week or<br>two week<br>supply only<br>once                                                                                                    | Product                                                                                                    | Number                                                                                                    | Net Cost<br>per item                                                                                                    | item VAT<br>(5%) *                                                                                                    | Net Total<br>Product<br>Cost                                                                                                    | Total VAT<br>(5%)*                                                                                                    | Total Product<br>Costs for<br>dispensing only                                                                                                    | Prescription<br>equivalent<br>charges                                                                                                    |
| 127 | Prince Charming         | 27/01/2018                                                                                                    | Do201021                                                                                                    | 27/01/2018                                                                                                    | 3 0                                                                                                    | 0.00                                                                                                    | 0                                                                                                    | 0.00                                                                                                    | 14.00mg Niquitin CQ Patch                                                                                                    | 2                                                                                                    | 9.97                                                                                                    | 0.50                                                                                                    | 19.94                                                                                                    | 1.00                                                                                                    | 20.94                                                                                                    | 0.0                                                                                                    |
|     |                         |                                                                                                    |                                                                                                    |                                                                                                    |                                                                                                    |                                                                                                    |                                                                                                    |                                                                                                    | 4.00mg Nicorette Lozenge                                                                                                    | 2                                                                                                    | 12.17                                                                                                    | 0.61                                                                                                    | 24.34                                                                                                    | 1.22                                                                                                    | 25.56                                                                                                    | 0.0                                                                                                    |
| 342 | Snow White              | 30/01/2018                                                                                                    | Do101269                                                                                                    | 30/01/2018                                                                                                    | 1                                                                                                    | 10.00                                                                                                    | 1                                                                                                    | 2.50                                                                                                    | 25.00mg Nicorette Patch 1                                                                                                    | 1                                                                                                    | 11.15                                                                                                    | 0.56                                                                                                    | 11.15                                                                                                    | 0.56                                                                                                    | 11.71                                                                                                    | 0.0                                                                                                    |
|     |                         |                                                                                                    |                                                                                                    |                                                                                                    |                                                                                                    |                                                                                                    |                                                                                                    |                                                                                                    | 4.00mg Nicorette Lozenge                                                                                                    | 1                                                                                                    | 12.17                                                                                                    | 0.61                                                                                                    | 12.17                                                                                                    | 0.61                                                                                                    | 12.78                                                                                                    | 0.0                                                                                                    |
| 181 | Cinder Ella             | 27/01/2018                                                                                                    | Do101270                                                                                                    | 27/01/2018                                                                                                    | 1                                                                                                    | 10.00                                                                                                    | 1                                                                                                    | 2.50                                                                                                    | 25.00mg Nicorette Patch 1                                                                                                    | 1                                                                                                    | 11.15                                                                                                    | 0.56                                                                                                    | 11.15                                                                                                    | 0.56                                                                                                    | 11.71                                                                                                    | 0.0                                                                                                    |
|     |                         |                                                                                                    |                                                                                                    |                                                                                                    |                                                                                                    |                                                                                                    |                                                                                                    |                                                                                                    | 4.00mg Nicorette Lozenge                                                                                                    | 1                                                                                                    | 12.17                                                                                                    | 0.61                                                                                                    | 12.17                                                                                                    | 0.61                                                                                                    | 12.78                                                                                                    | 0.0                                                                                                    |
|     |                         |                                                                                                    |                                                                                                    |                                                                                                    |                                                                                                    |                                                                                                    |                                                                                                    |                                                                                                    |                                                                                                    |                                                                                                    |                                                                                                    |                                                                                                    |                                                                                                    |                                                                                                    |                                                                                                    |                                                                                                    |
|     | e:<br>127<br>342<br>181 | Client Name Client Name Client | Client Name Issue Date Client Name Issue Date Issue Date Client Name Issue Date Issue Date Client Name Issue Date Issue Dat | Client Name     Issue Date     Voucher     Client Name     Issue Date     Voucher     reference     Uring     Voucher     reference     Uring     Voucher     Issue Date     Voucher     reference     Unmber     Voucher     Sow White     30/01/2018     Do101269     Isl     Cinder Ella     Z7/01/2018     Do101270 | Client Name Issue Date Client Name Issue Date Number Recorded Date 27/01/2018 Do:01026 30/01/2018 Recorded Date 27/01/2018 Do:01026 30/01/2018 Recorded Date 27/01/2018 Do:01026 30/01/2018 Recorded Date 27/01/2018 Recorded Date 27/01/2018 Recorded Date 27/01/2018 Recorded Date 27/01/2018 Recorded Date Recorded Date Recorded Recorded Record | Ellent Name     Issue Date     Client Name     Issue Date     Client Name     Issue Date     Issue Date     Issue     Issue Date     Issue Date     Issue Date     Issue Date | e: Pharmacy Provider<br>01-01-2018-31-01-2018<br>Client Name<br>127 Prince Charming<br>22/01/2018 Do101269 30/01/2018 1 10.00<br>181 Cinder Ella 27/01/2018 Do101270 27/01/2018 1 10.00 | Pharmacy Provider     O1-01-2018 - 31-01-2018      Client Name     Issue Date     Issue Date     Inumber     Client Name     Issue Date     Issue Date     Inumber     Client Name     Issue Date     Inumber     Client Name     Issue Date     Inumber     Client Name     Issue Date     Inumber     Client Name     Issue Date     Inumber     Client Name     Issue Date     Inumber     Client Name     Issue Date     Inumber     Client Name     Issue Date     Inumber     Issue Date     Inumber     Issue Date     Inumber     Inumber     Inumber     Inumber     Issue Date     Inumber     Inumber     Inun | e: Pharmacy Provider<br>01-01-2018 - 31-01-2018<br>Client Name<br>127 Prince Charming<br>125 Snow White<br>126 Cinder Ella<br>127 Ol1/2018<br>127 Ol1/2018 | e: Pharmacy Provider<br>01-01-2018 - 31-01-2018<br>Client Name<br>Client Name<br>127 Prince Charming<br>27/01/2018 Do101269 30/01/2018 1 10.00 1 2.50 25.00mg Nicorette Lozenge<br>131 Cinder Ella 27/01/2018 Do101270 27/01/2018 1 10.00 1 2.50 25.00mg Nicorette Lozenge | e: Pharmacy Provider<br>01-01-2018 - 31-01-2018<br>Client Name<br>Client Name<br>22/01/2018 Do201021 27/01/2018 Do101269 30/01/2018 1 10.00 1 2.50 25.00mg Nicorette Lozenge 1<br>181 Cinder Ella 27/01/2018 Do101270 27/01/2018 1 10.00 1 2.50 25.00mg Nicorette Patch 1 1<br>4.00mg Nicorette Lozenge 1<br>4.00mg Nicorette Lozenge 1<br>4.00mg Nicorette Lozen | Image: Pharmacy Provider       Other Payment Report         01-01-2018 - 31-01-2018       Image: Pharmacy Provider       Image: Pharmacy Provider         01-01-2018 - 31-01-2018       Image: Pharmacy Provider       Image: Pharmacy Provider         Image: Pharmacy Provider       Image: Pharmacy Provider       Image: Pharmacy Provider       Image: Pharmacy Provider         Image: Pharmacy Provider       Image: Pharmacy Provider       Image: Pharmacy Provider       Image: Pharmacy Provider       Image: Pharmacy Provider         Image: Pharmacy Provider       Image: Pharmacy Provider       Image: Pharmacy Pharmacy Pharmacy Provider       Image: Pharmacy Pharmacy Pharm | Image: Parmacy Provider         Image: Parmacy Provider         Image: Parmacy Parmacy Provider         Image: Parmacy Parmacy Provider         Image: Parmacy Parmacy Parmany Parmacy Parmacy Parmacy Parmacy Parmacy Parmacy | Image: Parmacy Provider         Image: Parmacy Provider         Image: Parmacy Parmacy Provider         Image: Parmacy Parmacy | Image: Parmacy Provider         **VAT on involces will be calculated of variable items and therefore multiple items and therefore multiple items and therefore | Mini Paymen Report       * VAT on Invoices will be calculated on the sub tot of vatable items and therefore might not tally with this report         er       Pharmacy Provider       Other Payment Report       * VAT on Invoices will be calculated on the sub tot of vatable items and therefore might not tally with this report         er       Pharmacy Provider       Other Payment Report       Pharmacy Provider       Number of Vatable items and therefore might not tally with this report         er       Pharmacy Provider       Other Payment Report       Number of Calincial Checks       Number of Clinical Checks       Number of Clinical Checks       Number of Clinical Checks       Number of Clinical Checks       Number of Checks       Number of Start Product       Net Tetal Product       Tetal Product         127       Prince Charming       2/01/2018       Do 001220       0.00.0       0       0.00.0       0.00.0       0.00.0       1.000       1.000       1.000       1.000       1.000       1.000       1.000       1.000       1.000       1.000       1.000       1.000       1.000       1.000       1.000       1.000       1.000       1.000       1.000       1.000       1.000       1.000       1.000       1.000       1.000       1.000       1.000       1.000       1.000       1.000       1.000       1.000       1.000       1.000       1.000 |